## iBabs & AzureAD/Office365

### Inhoudsopgave

| VOORWOORD                                                                      | 3  |
|--------------------------------------------------------------------------------|----|
| KOPPELEN TBV INLOGGEN                                                          | 5  |
| KOPPELEN TBV INLOGGEN EN GEBRUIKERSSYNCHRONISATIE                              | 7  |
| KOPPELEN TBV INLOGGEN, SYNCHRONISATIE EN TOEGANG ONEDRIVE EN SHAREPOINT ONLINE | 9  |
| BEHEREN VAN DE GELEGDE KOPPELING                                               | 11 |

### Voorwoord

Beste iBabs gebruiker,

Om iBabs beter te integreren in bestaande IT-omgevingen bestaat de mogelijkheid om iBabs te laten inloggen via AzureAD van Office365 en/of Azure. Vanuit iBabs kunnen we op 3 niveaus deze integratie ondersteunen:

- Logon: AzureAD/Office365 gebruiken om single signon te krijgen met de eigen en bestaande gebruikersnaam met wachtwoord. Voordeel hiervan is dat het beheer van gebruikers slechts op 1 plaats gedaan hoeft te worden.
- 2. Logon+Sync: De extra mogelijkheid om te synchroniseren met een specifieke groep in AzureAD/Office365. Hierdoor hoeven gebruikers aan de kant van iBabs ook niet meer aangemaakt te worden en worden gebruikers die de organisatie verlaten ook automatisch verwijderd uit iBabs. Verder hetzelfde als het eerste punt.
- 3. Logon+Sync+Docs: Extra de mogelijkheid om OneDrive en SharePoint Online te integreren in iBabs voor document selectie. Verder hetzelfde als het tweede punt.

In de toelichting op de volgende pagina wordt kort omschreven hoe de integratie met AzureAD/Office365 werkt. Dit is een omschrijving rechtstreeks afkomstig van Microsoft. Omdat dit een tekst van Microsoft is, is deze in het Engels. In de afbeelding kan het blokje "Web Application" worden gezien als iBabs en "Azure AD" de inlogpagina die u gewend bent te gebruiken in AzureAD of Office365.

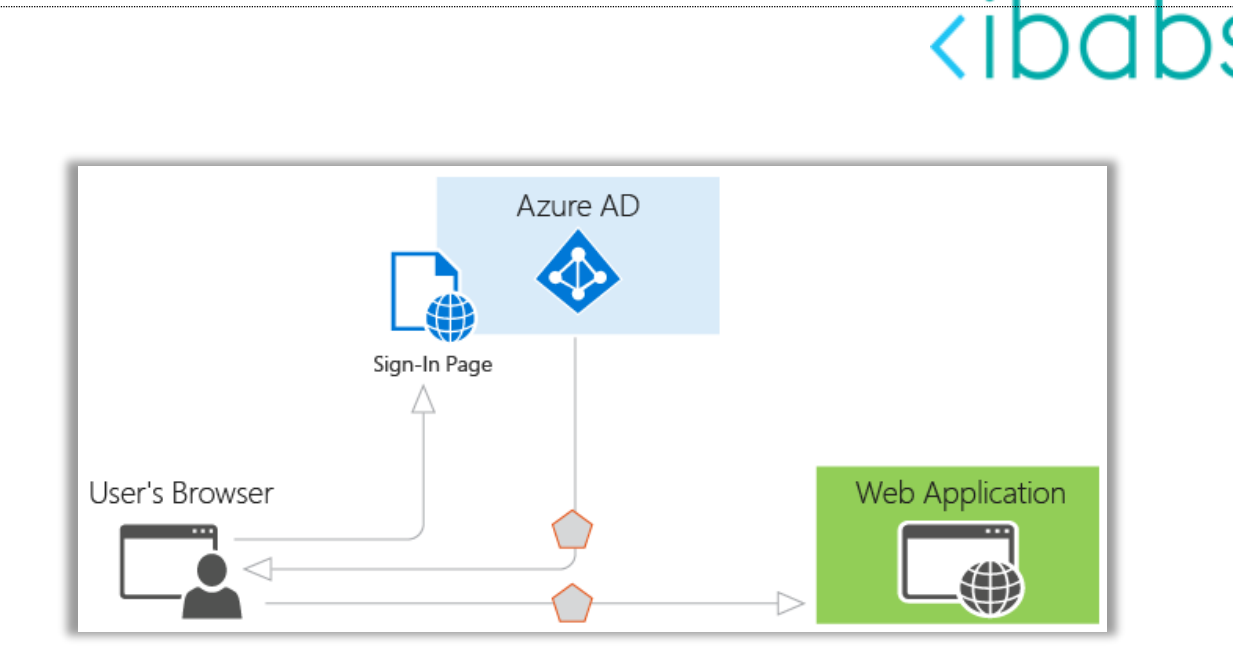

Here's what you need to know about the various components shown in the diagram:

- Azure AD is the identity provider. The identity provider is responsible for verifying the identity of users and applications that exist in an organization's directory, and issues security tokens upon successful authentication of those users and applications.
- An application that wants to outsource authentication to Azure AD must be registered in Azure AD. Azure AD registers and uniquely identifies the app in the directory.
- Developers can use the open-source Azure AD authentication libraries to make authentication easy by handling the protocol details for you. For more info, see Azure AD v2.0 authentication libraries and v1.0 authentication libraries.
- Once a user has been authenticated, the application must validate the user's security token to ensure that authentication was successful. You can find quickstarts, tutorials, and code samples in a variety of languages and frameworks which show what the application must do.
- The flow of requests and responses for the authentication process is determined by the authentication protocol that you used, such as OAuth 2.0, OpenID Connect, WS-Federation, or SAML 2.0. For more info about protocols, see the Concepts > Protocols section of the documentation.

### Koppelen tbv inloggen

De basis koppeling tussen iBabs en AzureAD/Office365 is deze koppeling waarin alleen het inloggen mogelijk is gemaakt. Om deze koppeling te laten werken is het van belang dat het emailadres van de gebruiker in iBabs gelijk is aan het emailadres in AzureAD of Office365. Of om meer exact te zijn, tijdens het inloggen in AzureAD richting iBabs, checkt iBabs of het emailadres in iBabs overeenkomt met het zgn. 'UserPrincipalName' uit AzureAD.

Om dit te laten werken is het nodig dat wij bij iBabs aangeven dat u gebruik wilt maken van de AzureAD inlog methode.

**Stap 1**: Mail naar <u>support@ibabs.eu</u> met de vraag om de basis AzureAD koppeling voor uw organisatie te activeren.

Alle users die in iBabs al een overeenkomstig emailadres hebben kunnen dan direct gebruik maken van de koppeling. Echter is het wel zo dat dan iedere gebruiker in Azure voor zichzelf aan moet geven dat het goed is dat iBabs en AzureAD samen mogen werken. Om dit centraal te regelen kunt u ook als beheerder van AzureAD een generieke consent geven.

**Stap 2**: Om te kunnen synchroniseren is een extra consent nodig naar AzureAD. Een beheerder van Azure moet hiervoor deze URL aanklikken en een consent geven:

https://login.microsoftonline.com/common/adminconsent?client\_id= 15dc427c-db64-48db-8f11-9750bc896f11&redirect\_uri=https://portal.ibabs.eu/

De rechten die daarvoor worden gevraagd zijn:

| Home > App registrations > App registrations (Preview) > iBabs - API permissions |                                                                                                    |                                                                 |                                                                   |                                                                        |
|----------------------------------------------------------------------------------|----------------------------------------------------------------------------------------------------|-----------------------------------------------------------------|-------------------------------------------------------------------|------------------------------------------------------------------------|
| iBabs - API permissions                                                          |                                                                                                    |                                                                 |                                                                   | \$ X                                                                   |
| <ul> <li>«</li> <li>Wanage</li> <li>Branding</li> <li>Authentication</li> </ul>  | API permissions<br>Applications are authorized to use APIs by<br>grant/deny access.<br>+ Add a permission<br>API / PERMISSIONS NAME         | y requesting permissions. Th<br>TYPE                            | ese permissions show up during the consent proce<br>DESCRIPTION   | ess where users are given the opportunity to<br>ADMIN CONSENT REQUIRED |
| Certificates & secrets     API permissions                                       | Active Directory Graph (1) User.Read      Microsoft Graph (1)                                                                               | Delegated                                                       | Sign in and read user profile                                     | - 🥝 Granted for iBabs BV                                               |
| <ul> <li>Expose an API</li> <li>Owners</li> </ul>                                | User.Read                                                                                                    | Delegated                                                       | Sign in and read user profile                                     | - 🤡 Granted for iBabs BV                                               |
| Manifest  Support + Troubleshooting                                              | These are the permissions that this applic<br>permissions dynamically through code. S                                                       | ation requests statically. You<br>ee best practices for request | may also request user consent-able<br>ing permissions             |                                                                        |
| <ul> <li>Troubleshooting</li> <li>New support request</li> </ul>                 | Grant consent<br>As an administrator, you can grant conser<br>that end users will not be shown a conser<br>Grant admin consent for iBabs BV | nt on behalf of all users in th<br>t screen when using the app  | is directory. Granting admin consent for all users n<br>lication. | neans                                                                  |

Het alternatief inloggen blokkeren (dus nog kunnen inloggen met het onderliggende iBabs account terwijl er een gesynchroniseerd AzureAD account is) kan worden ingeregeld door onze helpdesk. Stuur hiervoor een email naar <u>Support@ibabs.eu</u>.

### Koppelen tbv inloggen en gebruikerssynchronisatie

Voor het gebruik van de iBabs AzureSync is het nodig dat de organisatie al gebruikmaakt van de AzureAD login voor iBabs. De stappen om dit te activeren zijn eenvoudig.

ihah

**Stap 1**: Mail naar <u>support@ibabs.eu</u> met de vraag om de AzureSync voor uw organisatie te activeren.

**Stap 2**: Definieer zelf binnen AzureAD een groep tbv het synchroniseren met iBabs en voeg daar de gebruikers aan toe.

**Stap 3**: Om te kunnen synchroniseren is een extra consent nodig naar AzureAD. Een beheerder van Azure moet hiervoor deze URL aanklikken en een consent geven:

https://login.microsoftonline.com/common/adminconsent?client\_id=3df93105-ca0f-4a5c-8abc-507c411e23a2&redirect\_uri=https://portal.ibabs.eu/

#### De rechten die daarvoor worden gevraagd zijn:

| Home > App registrations > App registrations (Preview) > iBabs User Sync - API permissions                                                                                                    |                                                                                                    |                                                 |                                                                        |                  |             |     |
|----------------------------------------------------------------------------------------------------|----------------------------------------------------------------------------------------------------|-------------------------------------------------|------------------------------------------------------------------------|------------------|-------------|-----|
| iBabs User Sync - API permissio                                                                                                    | ons                                                                                                    |                                                 |                                                                        |                  | ;           | ☆ × |
| ≪<br>₩ Overview<br>▲ Quickstart<br>Manage                                                                                                    | API permissions Applications are authorized to use APIs by requesting permissions. These permissions show up during the consent process where users are given the opportunity to grant/deny access. |                                                 |                                                                        |                  |             |     |
| Branding                                                                                                    | API / PERMISSIONS NAME                                                                                                    | ТҮРЕ                                            | DESCRIPTION                                                            | ADMIN CONSENT RE | QUIRED      | _   |
| Authentication                                                                                                    | ▼ Azure Active Directory Graph (1)                                                                                                    |                                                 |                                                                        |                  |             | -   |
| Certificates & secrets     API permissions                                                                                                    | User.Read                                                                                                    | Delegated                                       | Sign in and read user profile                                          | - 🤣 Granted      | or iBabs B  | v   |
| <ul> <li>Expose an API</li> </ul>                                                                                                    | ▼ Microsoft Graph (5)                                                                                                    |                                                 |                                                                        |                  |             | _   |
| Owners                                                                                                    | email                                                                                                    | Delegated                                       | View users' email address                                              | - 🤣 Granted      | for iBabs B | v   |
| 11 Manifest                                                                                                    | Group.Read.All                                                                                                    | Delegated                                       | Read all groups                                                        | Yes 🤣 Granted i  | for iBabs B | v   |
| Support + Troubleshooting                                                                                                    | openid                                                                                                    | Delegated                                       | Sign users in                                                          | - 🤡 Granted      | for iBabs B | v   |
| ★ Troubleshooting                                                                                                    | profile                                                                                                    | Delegated                                       | View users' basic profile                                              | - 🤡 Granted      | or iBabs B  | V   |
| New support request                                                                                                    | User.Read                                                                                                    | Delegated                                       | Sign in and read user profile                                          | - 🤣 Granted      | or iBabs B  | v   |
| These are the permissions that this application requests statically. You may also request user consent-able permissions dynamically through code. See best practices for requesting permissions |                                                                                                    |                                                 |                                                                        |                  |             |     |
|                                                                                                    | Grant consent                                                                                                    |                                                 |                                                                        |                  |             | - 1 |
|                                                                                                    | As an administrator, you can grant consent on be<br>that end users will not be shown a consent scree                                                                                                | enait of all users in th<br>n when using the ap | is directory. Granting admin consent for all users means<br>plication. |                  |             |     |
|                                                                                                    | Grant admin consent for iBabs BV                                                                                                    |                                                 |                                                                        |                  |             |     |

iBabs en AzureAD/Office365 11-2018 - pagina 7 van 11

**Stap 4**: Door het aanzetten van de AzureSync door iBabs support is er in Config-Instellingen een extra keuze gekomen. Ga naar Config->Instellingen om de groep in te stellen die gesynchroniseerd moet worden. Dit moet worden gedaan door een gebruiker met FB rechten in iBabs en beheer rechten in AzureAD.

| Selecteer groep om te importeren. | ibabssync | ¥ |
|-----------------------------------|-----------|---|

**Stap 5**: Daarna kan vanuit Config->Gebruikers de knop synchroniseren gebruiken. Hier zijn uiteraard iBabs functioneel beheer rechten voor nodig. Deze knop ziet er als volgt uit.

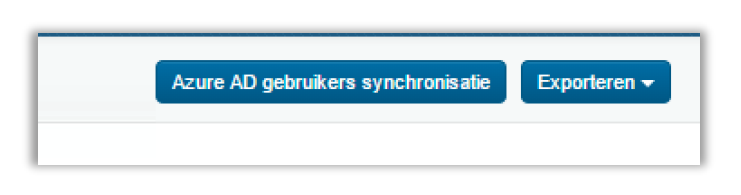

Na het drukken op de knop "Azure AD gebruikers synchroniseren" komt de volgende pop-up.

|      | Azure AD gebruikers synchronisatie                                                                                                 | ×  |     |
|------|----------------------------------------------------------------------------------------------------|----|-----|
| lett | De Azure AD synchronisatie zal het volgende doen:<br>0 gebruikers toevoegen.<br>5 gebruikers updaten.<br>0 gebruikers verwijderen. |    |     |
| ;er  | Klik op 'Synchroniseren' om de synchronisatie te starten. Klik op 'Annuleren' om de synchronisatie te<br>annuleren.                |    |     |
|      | Annuleren Synchroniser                                                                                                    | en | @gi |

Na synchronisatie wordt aangegeven hoeveel gebruikers zijn veranderd.

Momenteel is het nog niet mogelijk om automatisch een dagelijkse synchronisatie te doen. Dit heeft te maken met het goed en veilig organiseren van de benodigde rechten. We verwachten dat dit in het eerste half jaar van 2019 mogelijk zal gaan worden.

Het alternatief inloggen blokkeren (dus nog kunnen inloggen met het onderliggende iBabs account terwijl er een gesynchroniseerd AzureAD account is) kan worden ingeregeld door onze helpdesk. Stuur hiervoor een email naar <u>Support@ibabs.eu</u>.

### Koppelen tbv Inloggen, synchronisatie en toegang OneDrive en SharePoint Online

Deze koppeling doet wat de 2 eerdere koppelingen ook mogelijk maken, echter is het hiermee ook mogelijk om op basis van DMS Services in iBabs gebruik te maken van uw OneDrive en SharePoint online documenten voor het samenstellen van agenda's. Om dit te activeren, doe het volgende:

**Stap 1:** Mail naar <u>support@ibabs.eu</u> met de vraag om de uitgebreide AzureAD koppeling voor uw organisatie te activeren. Indien u ook Sync wilt gebruiken, geef dit dan ook aan. Voor het instellen van de groepen om te syncen, zie het vorige hoofdstuk.

**Stap 2:** Om te kunnen synchroniseren is een extra consent nodig naar AzureAD. Een beheerder van Azure moet hiervoor deze URL aanklikken en een consent geven:

https://login.microsoftonline.com/common/adminconsent?client\_id= fe14eaf5-00d5-4cdc-b6ded83043837d82&redirect\_uri=https://portal.ibabs.eu/

#### De rechten die daarvoor worden gevraagd zijn:

| Home > App registrations > App reg                               | istrations (Preview) > iBabsPlus - API permissions                                                          |                                                      |                                                                       |                                    |
|------------------------------------------------------------------|----------------------------------------------------------------------------------------------------|------------------------------------------------------|-----------------------------------------------------------------------|------------------------------------|
| iBabsPlus - API permissions                                      |                                                                                                    |                                                      |                                                                       | \$                                 |
| <ul> <li>Øverview</li> <li>Quickstart</li> <li>Manage</li> </ul> | API permissions<br>Applications are authorized to use APIs by requ<br>grant/deny access. + Add a permission | lesting permissions. Th                              | ese permissions show up during the consent process where r            | users are given the opportunity to |
| 🚾 Branding                                                       | API / PERMISSIONS NAME                                                                                      | TYPE                                                 | DESCRIPTION                                                           | ADMIN CONSENT REQUIRED             |
| Authentication                                                   | ✓ Azure Active Directory Graph (1)                                                                          |                                                      |                                                                       |                                    |
| 📍 Certificates & secrets                                         | User.Read                                                                                                   | Delegated                                            | Sign in and read user profile                                         | - 🥝 Granted for iBabs BV           |
| API permissions                                                  | ✓ Microsoft Graph (8)                                                                                       |                                                      |                                                                       |                                    |
| Service an API                                                   | email                                                                                                    | Delegated                                            | View users' email address                                             | - 🤡 Granted for iBabs BV           |
| Manifest                                                         | Files.Read                                                                                                  | Delegated                                            | Read user files                                                       | - 🤣 Granted for iBabs BV           |
| Support + Troubleshooting                                        | Files.Read.Selected                                                                                         | Delegated                                            | Read files that the user selects (preview)                            | - 📀 Granted for iBabs BV           |
| X Troubleshooting                                                | Group.Read.All                                                                                              | Delegated                                            | Read all groups                                                       | Yes 🥝 Granted for iBabs BV         |
| New support request                                              | openid                                                                                                    | Delegated                                            | Sign users in                                                         | - 🤡 Granted for iBabs BV           |
|                                                                  | profile                                                                                                    | Delegated                                            | View users' basic profile                                             | - 🤣 Granted for iBabs BV           |
|                                                                  | Sites.Read.All                                                                                              | Delegated                                            | Read items in all site collections                                    | - 🤣 Granted for iBabs BV           |
|                                                                  | User.Read                                                                                                   | Delegated                                            | Sign in and read user profile                                         | - 🤣 Granted for iBabs BV           |
|                                                                  | ▼ SharePoint (6)                                                                                            |                                                      |                                                                       |                                    |
|                                                                  | AllSites.Read                                                                                               | Delegated                                            | Read items in all site collections                                    | - 🤣 Granted for iBabs BV           |
|                                                                  | MyFiles.Read                                                                                                | Delegated                                            | Read user files                                                       | - 🤣 Granted for iBabs BV           |
|                                                                  | MyFiles.Write                                                                                               | Delegated                                            | Read and write user files                                             | - 🥑 Granted for iBabs BV           |
|                                                                  | Sites.Search.All                                                                                            | Delegated                                            | Run search queries as a user                                          | Yes 📀 Granted for iBabs BV         |
|                                                                  | TermStore.Read.All                                                                                          | Delegated                                            | Read managed metadata                                                 | Yes 🥑 Granted for iBabs BV         |
|                                                                  | User.Read.All                                                                                               | Delegated                                            | Read user profiles                                                    | Yes 🥑 Granted for iBabs BV         |
|                                                                  | These are the permissions that this application permissions dynamically through code. See be                | requests statically. You<br>st practices for request | may also request user consent-able<br>ing permissions                 |                                    |
|                                                                  | Grant consent                                                                                               |                                                      |                                                                       |                                    |
|                                                                  | As an administrator, you can grant consent on<br>that end users will not be shown a consent scre            | behalf of all users in th<br>een when using the app  | is directory. Granting admin consent for all users means<br>lication. |                                    |
|                                                                  | Grant admin consent for iBabs BV                                                                            |                                                      |                                                                       |                                    |

<ibabs>

Om daadwerkelijk gebruik te kunnen maken van de DMS Services, dient u apart contact op te nemen met iBabs om dit samen met u in te stellen.

Het alternatief inloggen blokkeren (dus nog kunnen inloggen met het onderliggende iBabs account terwijl er een gesynchroniseerd AzureAD account is) kan worden ingeregeld door onze helpdesk. Stuur hiervoor een email naar <u>Support@ibabs.eu</u>.

#### Beheren van de gerealiseerde koppeling

Als de consent is gegeven voor de bij uw organisatie benodigde applicatie, is er eigenlijk niet veel meer zichtbaar. AzureAD vertrouwt vanaf de consent voor uw organisatie iBabs als applicatie.

Om inzicht te krijgen in de gelegde koppeling dient u in te loggen op <u>https://portal.azure.com/</u> en vervolgens naar "Enterprise applications" binnen Azure te gaan. Daar zult u een overzicht treffen met alle door uw organisatie toegestane applicaties, waaronder iBabs.

Afhankelijk van de consent op 1 van de 3 iBabs applicaties treft u daar "iBabs", "iBabs User Sync" of "iBabs Plus". Dit geeft het volgende beeld:

| Home > Enterprise applications - All applic | cations > iBabs - Overview                  |
|---------------------------------------------|---------------------------------------------|
| iBabs - Overview                            |                                             |
| «                                           | 🔟 Delete                                    |
| Overview                                    |                                             |
| 🥳 Getting started                           | 3                                           |
| Manage                                      |                                             |
| Properties                                  |                                             |
| 🗳 Owners                                    |                                             |
| x <sup>e</sup> Users and groups             |                                             |
| Provisioning                                | App usage between 10/23/2018 and 11/22/2018 |
| Application proxy                           | 1,500 IBABS                                 |
| Self-service                                |                                             |
| Security                                    | 1,000                                       |
| Conditional Access                          |                                             |
| \lambda Permissions                         | 500                                         |
| Activity                                    |                                             |
| Sign-ins                                    | 0                                           |
| Audit logs                                  | Oct 28 Nov 4 Nov 11 Nov 18<br>iBabs         |
| Troubleshooting + Support                   | <b>O</b> sign-ins                           |
| 🗙 Troubleshoot                              |                                             |
| New support request                         |                                             |

Heel veel is daar niet op in te stellen, maar mocht u willen besluiten de eerder gegeven toegang (consent) als beheerder in te trekken, dan kan dat eenvoudig door boven aan de pagina op de knop "Delete" te klikken. Zodra deze is verwijderd zal iBabs niet meer via uw gebruikers uit AzureAD/Office365 in kunnen loggen in iBabs.